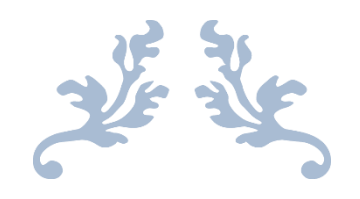

# MANUAL PENGGUNA

SISTEM PENGURUSAN PENGANUGERAHAN DARJAH KEBESARAN BINTANG & PINGAT NEGERI JOHOR

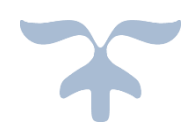

## 1. Pengguna Jabatan dari Jabatan Negeri

- Untuk memasukkan maklumat calon penerima pingat

## ID Pengguna : <mengikut agensi masing-masing> Kata Laluan : <mengikut agensi masing-masing>

|                              | * Salam Progenses Projet Cas Dagit Triget Cas Salar                                          |
|------------------------------|----------------------------------------------------------------------------------------------|
|                              |                                                                                              |
|                              |                                                                                              |
|                              |                                                                                              |
|                              |                                                                                              |
|                              | ~ 🧸 ~                                                                                        |
|                              | 🗟 Log Mesuit                                                                                 |
|                              | Kuta Pergenalar                                                                              |
|                              | Nob Laker                                                                                    |
|                              | Log water                                                                                    |
|                              |                                                                                              |
|                              |                                                                                              |
|                              |                                                                                              |
|                              |                                                                                              |
|                              |                                                                                              |
| Hakcipta terpelihara (0.2916 | sleh Karajaan Negeri Johor. Diselenggara oleh Bahagian Sains Telmologi Dan ICT Negeri Johor. |

Klik log masuk untuk akses sistem.

| XX.           | L Bondunt Lang Tronzolo 4 kr Hacilla Jonon<br>Sistem Pengurusan Penganuperahan Darjah Kebesaran Bintang & Pingat Negeri Johor<br>Rengen Ngur Johr Daruf Torn | ⊥ Pvolie 🛹 Log Koluar |
|---------------|----------------------------------------------------------------------------------------------------|-----------------------|
| RALAMAN UTAMA |                                                                                                    |                       |
| CALON BAND    | A Halaman Dama                                                                                                    |                       |
| LOG KELINAR   | 2 PERCENTRATAR Percebasia kat didag Setara lama kan                                                                                                    |                       |
|               | Z Senaral Penoton Penetima Pingat                                                                                                    | liente per page: 10 + |
|               | Bl'A Name 0 No.C 0 Physi                                                                                                    | 0 Adm 0               |
|               | No data available in table                                                                                                    |                       |
|               | Sauch: type hors. 0                                                                                                    |                       |
|               |                                                                                                    |                       |
|               | Hancpite legenhars & Belagen Sam Telenorg Dan ICT Negen John 2016                                                                                            |                       |

Pada halaman utama, memaparkan permohonan telah ditutup sekiranya tarikh pencalonan penerima pingat tamat. Sistem memaparkan senarai pemohon penerima pingat.

Klik pada calon baru bagi permohonan kakitangan Perkhidmatan Awam Johor. Masukkan maklumat pada semua tab.

| engurusan Penganugerahan D<br>eri Jani Dani Tirom<br>Perkhematan Kathangan Perkhematan Awam Jan<br>Perkhematan Kathangan Perkhematan Jane<br>Perkhematan Kathangan Perkhematan Jane<br>Perkhematan Kathangan Perkhematan Jane                                                                                                    | Darjah Kebesaran Bintang & Pingat Negeri Johor  nor  Pinget Yang Telah Dianugerahana Pencatonan Yang Lalu Cetilingin Pengangerahan & Aass Pencatonan  Ca |               |             |
|----------------------------------------------------------------------------------------------------|----------------------------------------------------------------------------------------------------|---------------|-------------|
| Annan ; Kathangan Punkhalan Ann , Ar<br>Punkhalan Kagatan / Jasa<br>Immili<br>K<br>an                                                                                                    | hor Priget Yang Telah Danugarahasa Pencatonan Yang Lalu Catlangan Pengangarahan 8. Akas Pencatonan                                                       |               |             |
| Pershafmatan         Registan / Jasa           ngmatin (Bang)                                                                                                    | Pelgat Yang Telah Dianuprahkan Pencatonan Yang Lalu Cadangan Penganuperahan & Alas Pencatonan                                                            |               |             |
| Perdhidinatan Registan / Jase  Perdhidinatan Serui  Perdhidinatan Serui  Perditan Serui  Perdi | Pengat Yang Telah Danugurahkan Pencatonan Yang Lalu Catlangan Penganugurahan & Aasa Pencatonan                                                           |               |             |
| ngenslan (Bary) :<br>Penuh:<br>K<br>an:                                                                                                    | pa                                                                                                    |               |             |
| henut:<br>x<br>lan:                                                                                                    | Ca -                                                                                                    |               |             |
| x                                                                                                    | ça                                                                                                    |               |             |
| ar.                                                                                                    | α                                                                                                    |               |             |
| Subset Pergentian Penganugarahan      Subset Penganugarahan      Subset Penganugarahan      Subset Penganugarahan      Subset Penganugarahan      Subset Penganugarahan      Subset Penganugarahan      Subset Penganuan      Subset Penganua      |                                                                                                    |               | -           |
|                                                                                                    | 518 Pith                                                                                                    |               |             |
| erkahwinan.                                                                                                    |                                                                                                    |               | -           |
| shir.                                                                                                    | (66 mm 333)                                                                                                    |               |             |
| Lahr:                                                                                                    |                                                                                                    |               |             |
| ngenalan (Lain)                                                                                                    |                                                                                                    |               |             |
| Pejobat:                                                                                                    | MINT SAMIR TERNICILOR DAN ICT NEORIN JOHOR<br>ARAS 1. BANGRIMA DATO: JAWAR MBHAMMAD,<br>KOTAN ISIANDAN<br>79503 NUSAJARA                                 |               |             |
| r Telefon Pejabat                                                                                                    |                                                                                                    |               |             |
| Rumah Tetap:                                                                                                    |                                                                                                    |               |             |
| r Telefon Rumah:                                                                                                    |                                                                                                    |               |             |
| P<br>P                                                                                                    | enten Lang)<br>spitat<br>haiton Populat<br>umah hatap :                                                                                                  | Batton Ruman: | entent Lans |

| e 12 e    | BAHAGIAN SAINS TEKNOLOGI & ICT NEGERI JOHO                               |                                                                                               | 1. Profile 🏕 Log Kek |  |  |  |  |  |  |
|-----------|--------------------------------------------------------------------------|-----------------------------------------------------------------------------------------------|----------------------|--|--|--|--|--|--|
|           | Sistem Pengurusan Penganugerahan D<br>Kerajaan Negeri Johar Darul Ta'zim | rjah Kebesaran Bintang & Pingat Negeri Johor                                                  |                      |  |  |  |  |  |  |
| MAN UTAMA |                                                                          |                                                                                               |                      |  |  |  |  |  |  |
| N BARU    | n Permohonan : Kakitangan Perkhidmatan Awam Jol                          | ŕ                                                                                             |                      |  |  |  |  |  |  |
| IELUAR    |                                                                          |                                                                                               |                      |  |  |  |  |  |  |
|           | Peribadi Perkhidmatan Kegiatan / Jasa                                    | ingst Yang Telah Dianugerahkan Pencatonan Yang Lalu Cadangan Penganugerahan & Asas Pencatonan |                      |  |  |  |  |  |  |
|           | Tarikh lantikan pertama dalam Perkhidmatan Awam                          | 369-649-3333                                                                                  |                      |  |  |  |  |  |  |
|           | Klasifikasi perkhidmatan:                                                | Kabilitasi perMendan                                                                          |                      |  |  |  |  |  |  |
|           | Nama skim perithidmatan sekarang:                                        | — 56 PRI Norikas —                                                                            | -                    |  |  |  |  |  |  |
|           | Ored Perkhidmatan                                                        | - 50 Pin Kinika                                                                               |                      |  |  |  |  |  |  |
|           | Tarikh lantikan ke skim perihidmatan sekarang.                           | (99-446-3133)                                                                                 |                      |  |  |  |  |  |  |
|           | Gelaran jawatan sekarang                                                 |                                                                                               |                      |  |  |  |  |  |  |
|           | Gred Gaji.                                                               | One Day                                                                                       |                      |  |  |  |  |  |  |
|           | Gaji sekarang:                                                           | Reicoux                                                                                       |                      |  |  |  |  |  |  |
|           | Pergerakan gaji dan tahun:                                               | Inside                                                                                        | *                    |  |  |  |  |  |  |
|           | Taraf jawatan yang disandang:                                            | hani                                                                                          |                      |  |  |  |  |  |  |
|           | Tempoh perkhidmatan dengan Kerajaan                                      |                                                                                               |                      |  |  |  |  |  |  |
|           | Tarikh mula berkhidmatan di Pejabat Sekarang                             | (36 em 1977)                                                                                  |                      |  |  |  |  |  |  |
|           |                                                                          | Hakipta ferpelihara & Bahagian Sains Teknolog Dan ICT Negeri Johor, 2016                      |                      |  |  |  |  |  |  |

## Masukkan kegiatan / jasa

| is size in      | E BAMAGAN SAINS TEXNOLOGI A ICT HEISEN JOHOR                                                                                                    | 1. Profile 🏕 Log Keluar |
|-----------------|----------------------------------------------------------------------------------------------------|-------------------------|
|                 | Sistem Pengurusan Penganugerahan Darjah Kebesaran Bintang & Pingat Negeri Johor<br>Karajaan Negeri Johor Darul Tazan                                           |                         |
| 🖌 HALAMAN UTAMA |                                                                                                    |                         |
| CALON BARD      | 🔏 Permohonan : Kakitangan Perkhidmatan Awam Johor :                                                                                                    |                         |
| 1 LOG KELUAR    |                                                                                                    |                         |
|                 | Peribadi Perkhidmatan Keglatan / Jasa Pingat Yang Telah Dianugerahkan Pencalonan Yang Lalu Cadangan Penganugerahan & Asas Pencalonan                           |                         |
|                 | Sama ada dalam perperakan masyarakat pertubuhan profesionalisukan kebajikan lagama dan sebagainya dan menyatakan tempoh menegang jawatan serta jenis sumbangan |                         |
|                 |                                                                                                    |                         |
|                 |                                                                                                    |                         |
|                 |                                                                                                    |                         |
|                 |                                                                                                    |                         |
|                 |                                                                                                    |                         |
|                 |                                                                                                    |                         |
|                 |                                                                                                    |                         |
|                 |                                                                                                    |                         |
|                 |                                                                                                    |                         |
|                 |                                                                                                    |                         |
|                 |                                                                                                    |                         |
|                 |                                                                                                    |                         |
|                 |                                                                                                    |                         |
|                 | Hakcpita tergelihara © Sahagian Sams Teknologi Dan XCT Negeri Johor, 2016                                                                                      |                         |
|                 |                                                                                                    |                         |

## Masukkan Pingat Yang Telah Dianugerahkan

|          | 1. BAHAGAM SARIS TEMOLOGI & ICT NEGER JCHOR                                                                                                    | 💄 Profile 🏾 📌 Log Keluar |  |  |  |  |
|----------|----------------------------------------------------------------------------------------------------|--------------------------|--|--|--|--|
|          | Sistem Pengurusan Penganugerahan Darjah Kebesaran Bintang & Pinget Negeri Johor<br>Kengaan Negeri Johor Dani Tazan                                                                                                    |                          |  |  |  |  |
| IN UTAMA |                                                                                                    |                          |  |  |  |  |
| u /      | Permohonan : Kaklangan Penhidimatan Awam Johor                                                                                                    |                          |  |  |  |  |
|          |                                                                                                    |                          |  |  |  |  |
|          | Peribadi Perkhidmatan Kegiatan / Jasa Pingat Yang Telah Dianugerahkan Pencalonan Yang Lalu Cadangan Penganugerahan & Asas Pencalonan                                                                                                    |                          |  |  |  |  |
|          | Kumiaan Darjah Kebesaran, Bintang dan Pingat Persekutuan                                                                                                    |                          |  |  |  |  |
|          | BIL Nama Darjah Kebesaran Bintang Pingat Persekutuan Tahun Kumisan                                                                                                    |                          |  |  |  |  |
|          | •                                                                                                    |                          |  |  |  |  |
|          | Kumlaan Darjah Kebesaran, Bintang dan Pingat Negeri Johor                                                                                                    |                          |  |  |  |  |
|          | DiL Nama Jarjan kebesaran binangi yangat kegen tahun di tahun kumaan                                                                                                    |                          |  |  |  |  |
|          | •                                                                                                    |                          |  |  |  |  |
|          | Autmaan Luspin Moesaan, jemang dan Penger Negeri Johoo       Bit.     Nama Derjah Kabesaran/Bintang Pingat Negeri       +                                                                                                    |                          |  |  |  |  |
|          |                                                                                                    |                          |  |  |  |  |
|          |                                                                                                    |                          |  |  |  |  |
|          |                                                                                                    |                          |  |  |  |  |
|          |                                                                                                    |                          |  |  |  |  |
|          |                                                                                                    |                          |  |  |  |  |
|          | Haininta temelihara () Rakanian Rawi, Taliwalan Dani (17 Manari Johor 2016                                                                                                    |                          |  |  |  |  |
|          | <ul> <li>part impressions of consigned careful careful caref</li></ul> |                          |  |  |  |  |

#### Masukkan Pencalonan yang Lalu

|                              | E BAHAG                   | IAN SAINS TEKNOLI                     | IGI & ICT NEGERI JOI | excera olon  erenhan Darjah Kebesaran Bintang & Pingat Negeri Johor  ten Asem Johor  m / Jasa Penget Yang Telah Danugerahkan Pencatonan  Anne Durjah Kebesaran Bintang Penget Negeri  Name Durjah Kebesaran Bintang Penget Negeri  Name Durjah Kebesaran Bintang Penget Negeri Name Durjah Kebesaran Bintang Penget Negeri Name Durjah Kebesaran Bintang Penget Ne |                           |                                                        |                  |  |
|------------------------------|---------------------------|---------------------------------------|----------------------|----------------------------------------------------------------------------------------------------|---------------------------|--------------------------------------------------------|------------------|--|
|                              | Sistem Pe<br>Kerajaan Neg | engurusan Pe<br>peri Johor Darul Ta'z | nganugerahan<br>m    | Darjah Kebesaran Bintang &                                                                                                    | Pingat Negeri Joho        |                                                        |                  |  |
| 👘 HALAMAN UTAMA              |                           |                                       |                      |                                                                                                    |                           |                                                        |                  |  |
| CALON BARU                   | n Permot                  | onan : Kakitangan I                   | erkhidmatan Awam J   | lohor                                                                                                    |                           |                                                        |                  |  |
|                              |                           |                                       |                      |                                                                                                    |                           |                                                        |                  |  |
| - Charles and a state of the | Peribadi                  | Perkhidmatan                          | Kegiatan / Jasa      | Pingat Yang Telah Dianugerahkan                                                                                                    | Pencalonan Yang Lalu      | Cadangan Penganugerahan & Asas Pencalonan              |                  |  |
|                              | BIL                       |                                       |                      | Nama Darjah Kebe                                                                                                    | saran/Bintang/Pingat Nege | 1                                                      | Tahun Dicalonkan |  |
|                              | +                         |                                       |                      |                                                                                                    |                           |                                                        |                  |  |
|                              |                           |                                       |                      |                                                                                                    |                           |                                                        |                  |  |
|                              |                           |                                       |                      |                                                                                                    |                           |                                                        |                  |  |
|                              |                           |                                       |                      |                                                                                                    |                           |                                                        |                  |  |
| 1 p I2 II II                 |                           |                                       |                      |                                                                                                    |                           |                                                        |                  |  |
|                              |                           |                                       |                      |                                                                                                    |                           |                                                        |                  |  |
|                              |                           |                                       |                      |                                                                                                    |                           |                                                        |                  |  |
|                              |                           |                                       |                      |                                                                                                    |                           |                                                        |                  |  |
|                              |                           |                                       |                      |                                                                                                    |                           |                                                        |                  |  |
|                              |                           |                                       |                      |                                                                                                    |                           |                                                        |                  |  |
|                              |                           |                                       |                      |                                                                                                    |                           |                                                        |                  |  |
|                              |                           |                                       |                      |                                                                                                    |                           |                                                        |                  |  |
|                              |                           |                                       |                      |                                                                                                    |                           |                                                        |                  |  |
|                              |                           |                                       |                      |                                                                                                    | Hakcipta ter              | velihara © Bahagian Sains Teknologi Dan ICT Negeri Joh | or, 2016         |  |

#### Masukkan Cadangan Penganugerahan & Asas Pencalonan

|                 | BAHAGIAN SAINS TEKNOLOGI & ICT NEGERI JO                               | HOR                             |                      |                                                              | ± Profie ≁ I         | Log Keluar |
|-----------------|------------------------------------------------------------------------|---------------------------------|----------------------|--------------------------------------------------------------|----------------------|------------|
|                 | Sistem Pengurusan Penganugerahan<br>Kerajaan Negeri Johor Darul Ta'zen | ı Darjah Kebesaran Bintang &    | Pingat Negeri Joho   |                                                              |                      |            |
| 🙀 HALAMAN UTAMA |                                                                        |                                 |                      |                                                              |                      |            |
| CALON BARU      | 🎼 Permohonan : Kakitangan Perkhidmatan Awam                            | Johor                           |                      |                                                              |                      |            |
| E LOG KELUAR    |                                                                        |                                 |                      |                                                              |                      |            |
|                 | Peribadi Perkhidmatan Kegiatan / Jasa                                  | Pingat Yang Telah Dianugerahkan | Pencalonan Yang Lalu | Cadangan Penganugerahan & Asas Pencalonan                    |                      |            |
|                 | Nama Pingat Yang Dicadangkan Tahun Ini                                 | Sila Pilih Pingal Pencatonan    |                      |                                                              |                      | •          |
|                 | Asas Pencatonan:                                                       |                                 |                      |                                                              |                      |            |
|                 | Dokumen (IC Depan)                                                     | No file selected                |                      |                                                              |                      |            |
|                 | Dokumen (IC Belakang)                                                  | No file selected                |                      |                                                              |                      |            |
|                 | Gambar Passport                                                        | No file selected                |                      |                                                              |                      |            |
|                 |                                                                        | ТАМВАН                          |                      |                                                              |                      |            |
|                 |                                                                        |                                 |                      |                                                              |                      |            |
|                 |                                                                        |                                 | Hakcipta ter         | velhara © Bahagian Sams Teknologi Dan ICT Negeri Johor, 2016 | L Profer A Log Zohar |            |

Klik tambah untuk simpan maklumat yang telah diisi.

#### 2. Pengguna Jabatan dari Jabatan Persekutuan

- Untuk memasukkan maklumat calon penerima pingat
- ID Pengguna : <mengikut agensi masing-masing>
- Kata Laluan : <mengikut agensi masing-masing>

|                            | 🔶 Selere Peregurusan Pererimaas Pergel Dan Dasjah Negeri Johor                                |
|----------------------------|-----------------------------------------------------------------------------------------------|
|                            |                                                                                               |
|                            |                                                                                               |
|                            |                                                                                               |
|                            |                                                                                               |
|                            |                                                                                               |
|                            | $\sim$ 🖏 $\sim$                                                                               |
|                            | 🗟 Log Masuk                                                                                   |
|                            | Kata Pengenalan                                                                               |
|                            | Keta Lakase:                                                                                  |
|                            | LOG MADE                                                                                      |
|                            |                                                                                               |
|                            |                                                                                               |
|                            |                                                                                               |
|                            |                                                                                               |
|                            |                                                                                               |
| Hakopta terpelihara © 2016 | sieh Kerajaan Nageri Johor. Diselenggara dieh Bahagian Seins Telenologi Dan ICT Negeri Johor. |

#### Klik log masuk untuk akses sistem.

|                 | JUR NEGERI JOHOR                                                                                                    | 上 Profile 🛷 Log Keluar  |
|-----------------|----------------------------------------------------------------------------------------------------|-------------------------|
|                 | Sistem Pengurusan Penganugerahan Darjah Kebesaran Bintang & Pingat Negeri Johor<br>Kerajaan Negeri John Dani Tirbin                                                                                                    |                         |
| # HALAMAN UTAMA |                                                                                                    |                         |
|                 | n Halaman Utama                                                                                                    |                         |
|                 |                                                                                                    |                         |
| E LOG KELUAR    | Control Control Contro |                         |
|                 |                                                                                                    |                         |
|                 | 2 Senaral Pemohon Penerima Pingat                                                                                                    | Barns per page: 10 +    |
|                 | Bit Nama 0 No C 0 Propil                                                                                                    | 0 Action 0              |
|                 | 1 MOHD YUSOF BIN SUMIRU 581009-01-5405 Pingat Lama Dan Baik Dalam Perkitidmatan (PLP)                                                                                                    | Lengkap Hapus           |
| MUR Generative  | Search: Type here                                                                                                    | First Prev 1 Hinst Last |
|                 | 👗 CETAK SENARAI                                                                                                    |                         |
|                 |                                                                                                    |                         |
| lu 1 - 2 1 1    |                                                                                                    |                         |
|                 |                                                                                                    |                         |
|                 |                                                                                                    |                         |
| ( = X¥55        |                                                                                                    |                         |
|                 |                                                                                                    |                         |
|                 |                                                                                                    |                         |
|                 |                                                                                                    |                         |
|                 |                                                                                                    |                         |
|                 |                                                                                                    |                         |
|                 |                                                                                                    |                         |
|                 |                                                                                                    |                         |
|                 | Hakcipita terpetihara @ Bahagian Sains Teimologi Dan ICT Negeri Johor, 2016                                                                                                    |                         |

Senarai pemohon penerima pingat akan dipaparkan selepas pihak jabatan membuat permohonan. Klik lengkap untuk memaparkan maklumat pemohon yang akan menerima pingat.

## Paparan maklumat pemohon yang memohon untuk menerima pingat.

| - 42 -                                                                                                    | IKR NEGERI JOHOR                                                                                                    | 1 Profile 🏕 Log Kaluar                                                                                                    |
|----------------------------------------------------------------------------------------------------|----------------------------------------------------------------------------------------------------|----------------------------------------------------------------------------------------------------|
|                                                                                                    | Sistem Pengurusan Penganugerahan Darjah Kebesaran Bintang & Pingat Negeri Johor<br>Kenjaan Negeri Johor Daruf Tazim                                                                                                    |                                                                                                    |
| AI       KALANA BITANA         BI       CALONA BITANA         BI       CALONA BITANA         BI       CALONA BITANA                                                                                                    |                                                                                                    |                                                                                                    |
|                                                                                                    | Maklumat Penerima                                                                                                    | ¥ & C •                                                                                                    |
| 🛱 LOG KELUAR                                                                                                    | Karna:<br>Gelarant<br>No Gar Progenation<br>No Gar Progenation (Larna)<br>Janima<br>Timot Levin<br>Timot Levin<br>Timot Levin<br>Timot Levin                                                                                                    | Micher Yudon - K-455<br>S1004-1-545<br>Laileit<br>Benahmin<br>1555-15-00<br>JOHOR BAHRU                                                                                                    |
|                                                                                                    | Alamal Jabatan<br>No Telefon Jabatan<br>Alamat Rumah<br>No Telefon Rumah                                                                                                    | JABATAN KERJA RAYA NEGERI JOHOR ARAS 4, BANGUNAN DATO' ABDUL RAHMAN ANDAK, KOTA IBKANDAR, 75582 NUSAJAYA,<br>07-200582<br>No 7, Jalan Kalong, 81200, Taman Kobena, Tampol, Johor<br>07-2350721 |
|                                                                                                    | Tarihi Lantisan Pertama dalam Perkhidmutan Awam<br>Sism Perkhidmutan<br>Tarihi Luntisan<br>Garan<br>Kasifisani<br>Grad Gaj<br>Penguat<br>Tangga<br>Gaj<br>Pegenakan Gag dam tahun<br>Tari Javakan yang Ganadrang<br>Tamgoa Penkhidmutan<br>Tari Awakan Sismo Ganadrang<br>Tamgoa Penkhidmutan | 2017-11-10 14:31:55                                                                                                    |
| Image: Address under States         Image: Address under States         Image: Address under States <th>Keglatan / Jasa<br/>Beliau mula dilantik dalam Perkhidmatan Awam peda tahun 1980. Telah di Anugerahkan Khidmat Cemerlang pada tahun 1997 dan 2010.</th> <th></th>                                                                                                    | Keglatan / Jasa<br>Beliau mula dilantik dalam Perkhidmatan Awam peda tahun 1980. Telah di Anugerahkan Khidmat Cemerlang pada tahun 1997 dan 2010.                                                                                                    |                                                                                                    |
|                                                                                                    | Juru Audit dalaman Kesahaan Perthidmatan Telesi Semeranging Mataysia<br>Anti Awantantusaa UMMO Cosenregan Kg Kuma Juhor Bahnu<br>Anti Jawatantusaa Kaham Kemangia Raman Kodema<br>Anti Jawatantusaa Rukun Teangga Raman Kodema                                                                |                                                                                                    |
|                                                                                                    | Pingat Yang Telah Dianugerahkan<br>Kumiaan Darjah Kebelaran, Bintang dan Pingat Persekutuan                                                                                                    |                                                                                                    |
|                                                                                                    | Nama Darjah Kebesaran Binlan                                                                                                    | Pingal Persekuluan Tarèh Kumiaan                                                                                                    |
|                                                                                                    | T                                                                                                    | da Penerimaan                                                                                                    |
|                                                                                                    | Kumiaan Darjah Kebesaran, Bintang dan Pingat Negeri Johor<br>Nama Dajah Kebesaran/Biri                                                                                                    | mgPingal Neperi Tarihi Kumiaan                                                                                                    |
|                                                                                                    | т                                                                                                    | ada Penerimaan                                                                                                    |
|                                                                                                    | Pencalonan Yang Lalu                                                                                                    |                                                                                                    |
|                                                                                                    | Nama Daijah Kebesaran@in                                                                                                    | ang Pingal Negeri Tahun Percalonan                                                                                                    |
|                                                                                                    | 1                                                                                                    | da Penennaan                                                                                                    |
|                                                                                                    | Asas Pencalonan                                                                                                    |                                                                                                    |
| <ul> <li>Intraduction (Control of Control of Control o</li></ul> | Dokumen Sokongan                                                                                                    |                                                                                                    |
|                                                                                                    | Hakopta terpelihara © Bahagu                                                                                                    | Sains Teinnolog Dan ICT Negeri Johor, 2016                                                                                                    |

Klik pada butang calon baru untuk memasukkan permohonan dari kakitangan awam persekutuan.

|                                                                                                    |                                                                                                    | 1 Prose | re Log i |
|----------------------------------------------------------------------------------------------------|----------------------------------------------------------------------------------------------------|---------|----------|
| Sistem Pengurusan Penganugeraha<br>Kerajaan Negeri Johor Darul Ta'zim                                                                                                    | n Darjah Kebesaran Bintang & Pingat Negeri Johor                                                                                                    |         |          |
|                                                                                                    |                                                                                                    |         |          |
| n Permohonan : Kakitangan Perkhidmatan Awar                                                                                                    | a Persekutuan                                                                                                    |         |          |
|                                                                                                    |                                                                                                    |         |          |
| Peribadi Perkhidmatan Kegiatan / Jas                                                                                                    | a Pingat Yang Telah Dianugerahkan Pencalonan Yang Lalu Cadangan Penganugerahan & Asas Pencalonan                                                                                                    |         |          |
| Kad Pengenalan (Baru):                                                                                                    |                                                                                                    |         |          |
|                                                                                                    |                                                                                                    |         |          |
| Nama Penuh:                                                                                                    |                                                                                                    |         |          |
| Gelaran:                                                                                                    |                                                                                                    |         |          |
| Sistem Pengurusan Penganugerahan Dar<br>Keralam Keri Joho Dara Tatam<br>Pendahana : Kakitangan Pethidinatan Awan Pene<br>Kad Pengenatan (Baru:<br>Nama Penuh:<br>Osterar:<br>Penggian:<br>Jantina:<br>Tarih Lain:<br>Tarih Lain:<br>Tarih Lain:<br>Kad Pengenatan (Jama):<br>Atama Pejadat:<br>Nomor Telefon Pejabat: | Dx.                                                                                                    |         |          |
|                                                                                                    |                                                                                                    |         |          |
| Jantina:                                                                                                    | Sile Pilh                                                                                                    |         | -        |
| Taraf Perkahwinan.                                                                                                    | Sila Pilh                                                                                                    |         |          |
| Tarikh Lahir:                                                                                                    | (@&#mmi-yyyy)</td><td></td><td></td></tr><tr><td>Tempat Lahir:</td><td></td><td></td><td></td></tr><tr><td>Perthadi Perthadiana i Kakitangan Perkhidenatan Awam Perkhidenatan Awam Perkhidenatan Awam Perkhidenatan Awam Perkhidenatan Awam Perkhidenatan Awam Perkhidenatan (Banu):   Retradien Perkhidenatan (Banu):   Nama Penuh:   Delaran:   Pengelaran:   Janton:   Taraf Perkhidenatan (Jama):   Kad Pengenatan (Jama):   Kad Pengenatan (Jama):   Kad Pengenatan (Jama):   Alamat Pejabat:   Alamat Pejabat:   Alamat Pejabat:</td><td></td><td></td><td></td></tr><tr><td>Alamat Pejabat</td><td>JABATAN SERJA RAYA NEGERI JOHOR<br>ARASA ENRIQUINI DATA ABDU, RAHMAN ANDAK,<br>KOTA KIKANDAR<br>79842 NUSILAINA,</td><td></td><td></td></tr><tr><td>Nombor Telefon Pejabat:</td><td></td><td></td><td></td></tr><tr><td>Alamat Rumah Tetap:</td><td></td><td></td><td></td></tr><tr><td></td><td></td><td></td><td></td></tr><tr><td></td><td>Sistem Pengurusan Penganugeraha<br>Kerajaan Negeri Joho Dard Tozim  Pertuati Perkhidmatan Kegatan / Jasa Kad Pengenatin (Banu): Nama Penut: Odaran: Pengglan: Jantina: Tarah Laha: Tarah Pansahanan: Tarah Laha: Tarah Pansahanan: Adamat Pajabat: Adamat Pajabat: Adamat Pajabat: Adamat Pajabat:</td><td>Bitstem Penganugerahan Darjah Kebesaran Bintang & Pingat Negeri Johor           Menantinger Joho Dari John           Menantinger John Dari John           Menantinger John Dari John           Menantinger John Dari John           Menantinger John Dari John           Menantinger John Dari John           Menantinger John Dari John Dari John Status           Penantinger John Dari John Dari John Da</td><td></td></tr></tbody></table> |         |          |

## Lengkapkan maklumat di setiap tab permohonan.

| 🍂 Permohonan : Kakitangan    | Perkhidmatan Awam Per  | Rufuan                                                                                        |        |  |
|------------------------------|------------------------|-----------------------------------------------------------------------------------------------|--------|--|
|                              |                        |                                                                                               |        |  |
| Peribadi Perkhidmatan        | Kegiatan / Jasa        | ingst Yang Telah Dianugerahkan Pencalonan Yang Lalu Cadangan Penganugerahan & Asas Pencalonan |        |  |
| Tarikh lantikan pertama dala | m Perkhidmatan Awarr   | (pld rems yyyy)                                                                               |        |  |
| Klasifikasi perkhidmatan     |                        | — Sta Plin Klanffasi —                                                                        |        |  |
| Nama skim perkhidmatan s     | skarang.               | Sia Pili Manifasi                                                                             |        |  |
| Gred Perkhidmatan            |                        | — Sia Pilin Kipatikasi —                                                                      |        |  |
| Tankh lantikan ke skim peri  | hidmatan sekarang      | (66 eme yyyy)                                                                                 |        |  |
| Gelaran jawatan sekarang:    |                        |                                                                                               |        |  |
| Gred Gag                     |                        | Ond Ga                                                                                        | Targga |  |
| Ga) sekarang                 |                        | micianian (                                                                                   |        |  |
| Pergerakan gaji dan tahun:   |                        | Mendatar                                                                                      |        |  |
| Taraf jawatan yang disanda   | a.                     | Rami                                                                                          |        |  |
| Tempeh perkhidmatan deng     | an Kerajaan:           |                                                                                               |        |  |
| Tempoh perkhidmatan deng     | an Kerajaan Negeri Jof |                                                                                               |        |  |
| -                            |                        |                                                                                               |        |  |

## Masukkan kegiatan / jasa

|               | 🗓 an recent John 主 Puelle 🔶 Lag Kelar                                                                                                    | 💄 Profile 🏕 Log Keluar |  |  |  |  |  |
|---------------|----------------------------------------------------------------------------------------------------|------------------------|--|--|--|--|--|
|               | Sistem Pengurusan Penganugerahan Darjah Kebesaran Bintang & Pingat Negeri Johor<br>Kerapan Negeri Johor Desd Tarzm.                                           |                        |  |  |  |  |  |
| RALAMAN UTAMA |                                                                                                    |                        |  |  |  |  |  |
| CALON BARIJ   | R Permotonia: Kaktangai Pektidandan Awam Penakutaan                                                                                                    |                        |  |  |  |  |  |
|               |                                                                                                    |                        |  |  |  |  |  |
|               | Peribadi Perhidmatan Keglatan / Jasa Pingat Yang Telah Dianuperahkan Pencatonan Yang Lalu Cadangan Penganuperahan & Asas Pencatonan                           |                        |  |  |  |  |  |
|               | Sama ada dalam pergerakan makyanakat/pentuhuhan profesional/sukan/bebajikan/agama dan sebagainya dan menyatakan tempoh menegang jawatan serta jenis sumbangan |                        |  |  |  |  |  |
|               |                                                                                                    |                        |  |  |  |  |  |
|               |                                                                                                    |                        |  |  |  |  |  |
|               |                                                                                                    |                        |  |  |  |  |  |
|               |                                                                                                    |                        |  |  |  |  |  |
|               |                                                                                                    |                        |  |  |  |  |  |
|               |                                                                                                    |                        |  |  |  |  |  |
|               |                                                                                                    |                        |  |  |  |  |  |
|               |                                                                                                    |                        |  |  |  |  |  |
|               |                                                                                                    |                        |  |  |  |  |  |
|               |                                                                                                    |                        |  |  |  |  |  |
|               |                                                                                                    |                        |  |  |  |  |  |
|               |                                                                                                    |                        |  |  |  |  |  |
|               |                                                                                                    |                        |  |  |  |  |  |
|               | Hakopta tepselhara & Bahagian Sans Telinologi Dan (CT Negeri Joho: 2016                                                                                       |                        |  |  |  |  |  |

## Masukkan Pingat Yang Telah Dianugerahkan

| and a second second | I AR NEGERI JOHOR                                                                                                    | 土 Profile 🏕 Log Keluar |  |  |  |  |  |  |  |
|---------------------|----------------------------------------------------------------------------------------------------|------------------------|--|--|--|--|--|--|--|
|                     | Sistem Pengurusan Penganugerahan Darjah Kebesaran Bintang & Pingat Negeri Johor<br>Kangan Negeri Johor Dani Tazan                                                                                                    |                        |  |  |  |  |  |  |  |
| # HALAMAN UTAMA     |                                                                                                    |                        |  |  |  |  |  |  |  |
| CALON BARD          | 希 Permohonan : Kakitangan Perkhidmatan Awam Pensekutuan                                                                                                    |                        |  |  |  |  |  |  |  |
|                     |                                                                                                    |                        |  |  |  |  |  |  |  |
|                     | Derikadi Derikidensten Kanisten / Jaco Dinnal Yann Telah Dianusenkan Daeralonan Yann Falu Parlaman Dannasunarakan & Asan Daeralonan                                                                                                    |                        |  |  |  |  |  |  |  |
|                     | Personal Personal Per |                        |  |  |  |  |  |  |  |
|                     | BIL Nama Darjah Kebesaran Bintang Pingat Persekutuan Tahun Kumiaan                                                                                                    |                        |  |  |  |  |  |  |  |
|                     | •                                                                                                    |                        |  |  |  |  |  |  |  |
|                     | Kumisan Darjah Kebesaran, Bintang dan Pingat Negeri Johor                                                                                                    |                        |  |  |  |  |  |  |  |
|                     | BIL Nama Darjah Kebesaran Bintang Pingat Negeri Tahun Kurniaan                                                                                                    | Tahun Kumitaan         |  |  |  |  |  |  |  |
|                     | •                                                                                                    |                        |  |  |  |  |  |  |  |
|                     |                                                                                                    |                        |  |  |  |  |  |  |  |
|                     |                                                                                                    |                        |  |  |  |  |  |  |  |
|                     |                                                                                                    |                        |  |  |  |  |  |  |  |
|                     |                                                                                                    |                        |  |  |  |  |  |  |  |
|                     |                                                                                                    |                        |  |  |  |  |  |  |  |
|                     |                                                                                                    |                        |  |  |  |  |  |  |  |
|                     |                                                                                                    |                        |  |  |  |  |  |  |  |
|                     |                                                                                                    |                        |  |  |  |  |  |  |  |
|                     |                                                                                                    |                        |  |  |  |  |  |  |  |
|                     | Halcotta fereilihara @ Rahasian Saint Teinsiool Dan ICT Neoeri Johny 2016                                                                                                    |                        |  |  |  |  |  |  |  |
|                     | Halcoptis terpetinans di Banagain Saers Telinologi Dan ICT Negeri Jahov, 2016                                                                                                    |                        |  |  |  |  |  |  |  |

## Masukkan Pencalonan Yang Lalu

|                 | IKR NEGERI JOHOR                                                                                                    |                        |                                 |                           |                                           |                  | 1 Profile 🏕 Log Keluar |
|-----------------|----------------------------------------------------------------------------------------------------|------------------------|---------------------------------|---------------------------|-------------------------------------------|------------------|------------------------|
|                 | Sistem Pengurusan Penganugerahan Darjah Kebesaran Bintang & Pingat Negeri Johor<br>Kerajaan Negeri Johor Dand Tarom |                        |                                 |                           |                                           |                  |                        |
| # HALAMAN UTAMA |                                                                                                    |                        |                                 |                           |                                           |                  |                        |
| CALON BARD      | A Permohonan : Kakitanga                                                                                            | an Perkhidmatan Awam P | Persekutuan                     |                           |                                           |                  |                        |
| 1 LOG KELUAR    |                                                                                                    |                        |                                 |                           |                                           |                  |                        |
|                 | Peribadi Perkhidmata                                                                                                | in Kegiatan / Jasa     | Pingat Yang Telah Dianugerahkan | Pencalonan Yang Lalu      | Cadangan Penganugerahan & Asas Pencalonan |                  |                        |
|                 | BIL                                                                                                    |                        | Nama Darjah Kebe                | saran/Bintang/Pingat Nege | n -                                       | Tahun Dicalonkan |                        |
|                 | +                                                                                                    |                        |                                 |                           |                                           |                  |                        |
|                 |                                                                                                    |                        |                                 |                           |                                           |                  |                        |
|                 |                                                                                                    |                        |                                 |                           |                                           |                  |                        |
|                 |                                                                                                    |                        |                                 |                           |                                           |                  |                        |
|                 |                                                                                                    |                        |                                 |                           |                                           |                  |                        |
|                 |                                                                                                    |                        |                                 |                           |                                           |                  |                        |
|                 |                                                                                                    |                        |                                 |                           |                                           |                  |                        |
|                 |                                                                                                    |                        |                                 |                           |                                           |                  |                        |
|                 |                                                                                                    |                        |                                 |                           |                                           |                  |                        |
|                 |                                                                                                    |                        |                                 |                           |                                           |                  |                        |
|                 |                                                                                                    |                        |                                 |                           |                                           |                  |                        |
|                 |                                                                                                    |                        |                                 |                           |                                           |                  |                        |
|                 | Hakopta topolihars @ Bahagtan Sano Teknologi Con ICT Negeri Johor, 2016                                             |                        |                                 |                           |                                           |                  |                        |

## Masukkan Cadangan Penganugerahan & Asas Pencalonan

| Company 1       | 🖪 ARTROCK SNOR 1 Public + Leg Solar                                                                                  |                                           |                                                                |           |  |  |  |  |  |
|-----------------|----------------------------------------------------------------------------------------------------|-------------------------------------------|----------------------------------------------------------------|-----------|--|--|--|--|--|
|                 | Sistem Pengurusan Penganugerahan Darjah Kebesaran Bintang & Pingat Negeri Johor<br>Kerajaan Negeri Johor Danul Tazan |                                           |                                                                |           |  |  |  |  |  |
| 🕺 HALAMAN UTAMA |                                                                                                    |                                           |                                                                |           |  |  |  |  |  |
| CALON BARU      | 🐔 Persekulusan : Kakitangan Persikulusan                                                                             |                                           |                                                                |           |  |  |  |  |  |
| E LOG KELUAR    |                                                                                                    |                                           |                                                                |           |  |  |  |  |  |
|                 | Peribadi Perkhidmatan Kegiatan / Jasa                                                                                | Pingat Yang Telah Dianugerahkan Pencalona | Yang Lalu Cadangan Penganugerahan & Asas Pencalonan            |           |  |  |  |  |  |
|                 | Nama Pingat Yang Dicadangkan Tahun ini:                                                                              | Sia Pilh Pegat Pascelosan                 |                                                                |           |  |  |  |  |  |
|                 | Asas Pencatonan:                                                                                                    |                                           |                                                                |           |  |  |  |  |  |
|                 | Dokumen (IC Depan)                                                                                                   | No file selected                          |                                                                |           |  |  |  |  |  |
|                 | Dokumen (IC Belakang)                                                                                                | No file pelected                          |                                                                |           |  |  |  |  |  |
|                 | Gambar Passport                                                                                                    | No file selected                          |                                                                |           |  |  |  |  |  |
|                 |                                                                                                    | ТАМВАН                                    |                                                                |           |  |  |  |  |  |
|                 |                                                                                                    |                                           | Linkright Komelikers & Balancian Gaine Talancian Dan (PT Name) | 1016      |  |  |  |  |  |
|                 |                                                                                                    |                                           | nancipia vepennara o panagan dans teknologi Dah (CT Negen Jo   | 200, 2010 |  |  |  |  |  |

Klik profil pengguna untuk kemaskini maklumat prngguna.

|                                                                                                    | JKR NEGERI JOHOR                                                                                                    |                                                                                                    | ⊥ Profile 🏕 Log Keluar |  |  |  |  |
|----------------------------------------------------------------------------------------------------|----------------------------------------------------------------------------------------------------|----------------------------------------------------------------------------------------------------|------------------------|--|--|--|--|
|                                                                                                    | Sistem Pengurusan Penganugerahan Darjah Kebesaran Bintang & Pingat Negeri Johor<br>Karajaan Negeri Johor Danu Tatom |                                                                                                    |                        |  |  |  |  |
| 📅 HALAMAN UTAMA                                                                                                 |                                                                                                    |                                                                                                    |                        |  |  |  |  |
| CALON BARU                                                                                                    | Maklumat Pengguna                                                                                                   |                                                                                                    |                        |  |  |  |  |
| E LOO KELUAR                                                                                                    | Nama Jabatan:                                                                                                    | JRR NEGERI JOHOR                                                                                                    |                        |  |  |  |  |
|                                                                                                    | Alamat:                                                                                                    | NBARTIN KERLIK RUYA MEGERI JOHOR<br>ARGU 4 BANDURINI SITO' ARGURI JAHOR<br>KOTA IBANDAR<br>TIYOR IBANDAR<br>7996 MUSILIKIA |                        |  |  |  |  |
|                                                                                                    | No Telefon.                                                                                                    | 07-206-007 / 000                                                                                                    |                        |  |  |  |  |
|                                                                                                    | No Faks                                                                                                    | 87-366 H031 / H04                                                                                                    |                        |  |  |  |  |
|                                                                                                    | Emel Jabatan:                                                                                                    | SportBit Boruh                                                                                                    |                        |  |  |  |  |
|                                                                                                    | Kelua Jabatan:                                                                                                    | Rohar                                                                                                    |                        |  |  |  |  |
|                                                                                                    | Jawatan:                                                                                                    | Kisha Jahdan                                                                                                    |                        |  |  |  |  |
|                                                                                                    |                                                                                                    |                                                                                                    | KEMASKINI              |  |  |  |  |
|                                                                                                    |                                                                                                    |                                                                                                    |                        |  |  |  |  |
| he dia na fina ang katalang katalang katalang katalang katalang katalang katalang katalang katalang katalang ka | Tukar Kata Laluan                                                                                                   |                                                                                                    |                        |  |  |  |  |
|                                                                                                    | Kata Laluan Lama:                                                                                                   |                                                                                                    |                        |  |  |  |  |
|                                                                                                    | Kata Laluan Baru:                                                                                                   |                                                                                                    |                        |  |  |  |  |
|                                                                                                    | Kata Laluan Baru:                                                                                                   | Tig sama                                                                                                    |                        |  |  |  |  |
|                                                                                                    |                                                                                                    |                                                                                                    | KEMASKINI              |  |  |  |  |
|                                                                                                    |                                                                                                    | Hakopta terpelihara & Bahagian Sains Teknologi Dan ICT Negeri Johor, 2016                                                  |                        |  |  |  |  |